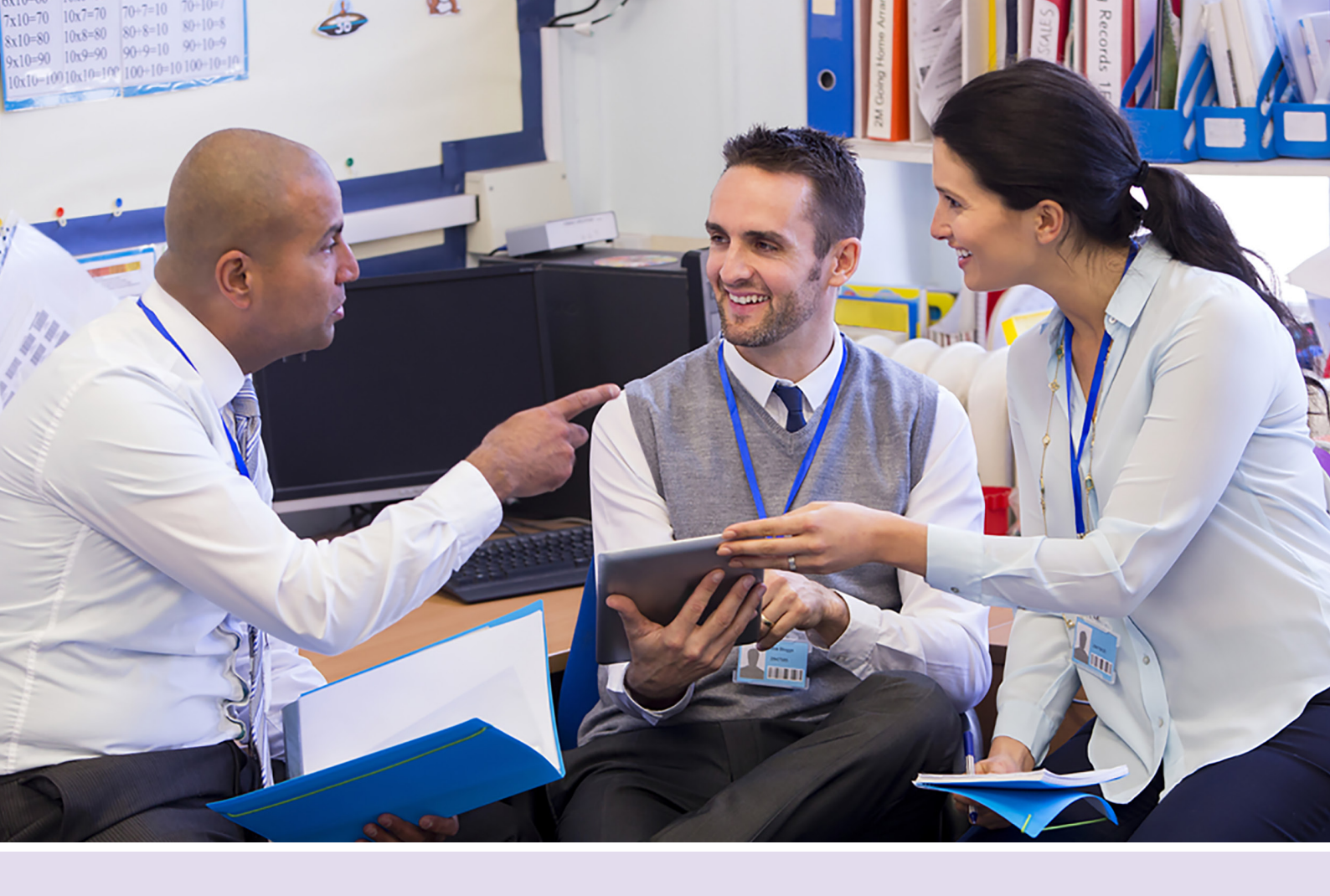

## Making the most of corporate membership

Adding extra logins to your account

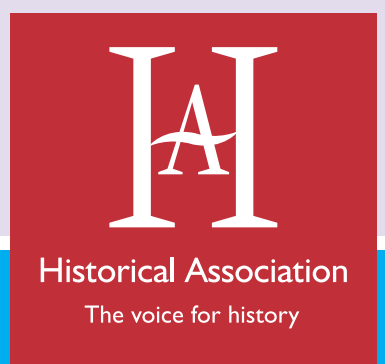

history.org.uk

## Making the Most of your Corporate Membership

So you've got corporate membership of the Historical Association – brilliant decision!

With corporate membership you gain year-round assistance for:

- Your entire teaching staff or history department unlock a range of research, CPD and guidance for history teachers at all levels within your school or department. School members can have up to eight staff logins in total with corporate secondary membership, and twelve staff logins in total with corporate primary membership. These same staff gain access to our programme of free webinars, as well as up to 40% off CPD events, from regional history forums and conferences to topic-specific CPD.
- Your trainees tailored support to tackle their first steps in teaching from guides on how to 'Survive and Thrive as a History Teacher' to practical articles for 'New, Novice and Nervous' and networks to enhance their development.
- Your students If you're a corporate secondary or corporate historian member, your students aged 14-18 gain subject knowledge development, revision support, and advice on transition to university and careers through the HA student zone.

We've put together a set of handy step-by-step guides to support you, and ensure you are getting the most out of your corporate or school membership including:

- 1) How to add/remove extra staff logins to your account (this guide)
- 2) Using and Updating your Student Zone login (Secondary members only)
- 3) How to create and share resource folders through 'My HA'

Got questions? Never fear, we are here to help! If you need any further support or advice you can contact our friendly membership team on **membership@history.org.uk** or by calling **0300 100 0223** 

## Adding extra staff logins on a school corporate account

One of the added bonuses of having a corporate membership is the opportunity to share the benefits of membership with your colleagues at school or in your department. You can add extra logins for each member of staff to grant them online access to membership resources, enable them to sign up for e-newsletters, and allow them to create and share resource folders within 'My HA'.

Please note: There is a cap of **eleven** extra logins if you are a primary school member, and **seven** extra logins if you are a secondary member. These must be registered to individual named members of staff for personal use.

• Extra logins will need to be set up by the Corporate Main Login (usually the main teaching contact) for the membership. To set these up, visit www.history.org.uk and click 'Sign in' in the top right-hand corner to log in to the Main Login account.

If you're not sure who the Corporate Main Login is for your organisation, or want to change the contact, feel free to contact us on 0300 100 0223 or by emailing membership@history.org.uk

• Once you have logged in, click on your name at the top right of the page

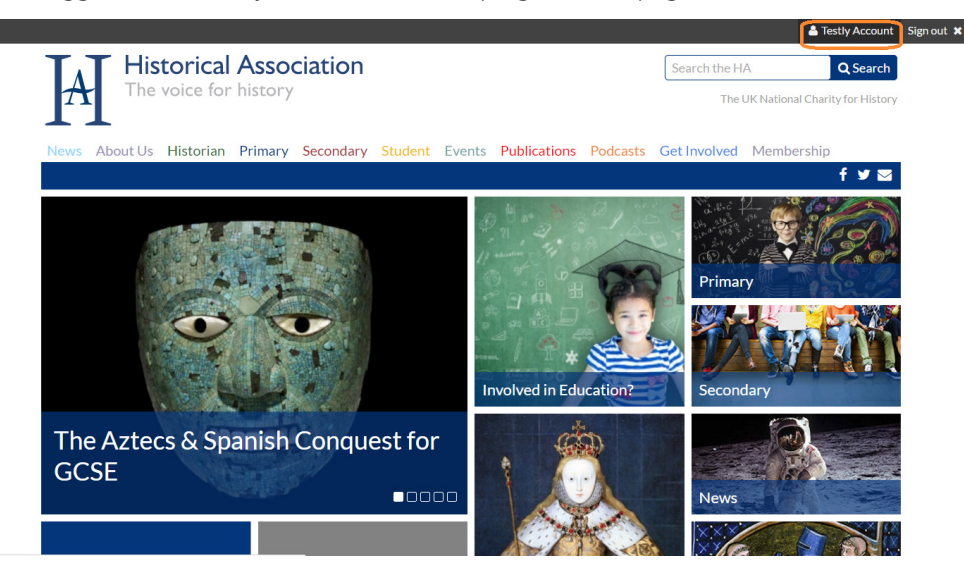

• Now click on 'My Account Details'

| 🖀 Home                                                                   | My [A]              |
|--------------------------------------------------------------------------|---------------------|
| My Account Details                                                       |                     |
| My Saved Content                                                         |                     |
| Click "Add to My HA" while browsing the site to save your favourite cont | ntent to this page. |
| My Submitted Events                                                      |                     |
| No events submitted Submit an event →                                    |                     |
|                                                                          |                     |
|                                                                          |                     |
|                                                                          |                     |
| A Historical Association<br>The voice for history                        |                     |
|                                                                          |                     |
|                                                                          |                     |

• In the left-hand profile box, click on the name of your school.

|                                              |   | Signout 1 Hillestly 🔯 Cart Q Keyword Search                                                                                                    |
|----------------------------------------------|---|----------------------------------------------------------------------------------------------------|
| Miss Testly Account<br>Test School Account 2 | / | About Me My Preferences My Membership My Finance                                                                                                    |
| Type<br>Corp Main Login                      | 1 | Welcome to 'My Profile'!           On this page you can update your login and contact details.           - Update your passand by Ukling on the 'Change passaved' link balow.           - Update your personal details or address by clicking on the <b>pencil symbol</b> nest to those sections, make your changes and the tange your enall username link below.           - Update your personal details or address by clicking on the <b>pencil symbol</b> nest to those sections, make your changes and the dick some.           - Update your newsletter and resource preferences by clicking on the <b>My Preference</b> ' to above.           - Amend your medicatilies Uticking on the the diversion to the left. |
|                                              |   | Individual Members can check their subscriptions by citiking on 'My Finance'.<br>Corporate Members can addupdate their Corporate Extra Logins or check your organisation's subscriptions by clicking<br>your organisation link in the box to the left.                                                                                                    |

• This will take you directly to the **'Manage Extra Logins'** page. Click 'Add Contact' on your Staff List at the bottom left of the page, and enter your colleague's details. This will create an account for them.

NB: Some of your colleagues may already have their email registered on our system, in which case you will not be able to add them as a new contact. If that's the case, please contact us on 0300 100 0223 or email membership@history.org.uk and we can link them to your organisational membership on your behalf.

| Test School Account 2                                                                                                    | Ma                                                                                                    | nage Extra Logins                                                                                                    | My Organisation                                         | Finance                               | Participation                                                                   |                                                                                                    |
|----------------------------------------------------------------------------------------------------|----------------------------------------------------------------------------------------------------|----------------------------------------------------------------------------------------------------|---------------------------------------------------------|---------------------------------------|---------------------------------------------------------------------------------|----------------------------------------------------------------------------------------------------|
|                                                                                                    | /                                                                                                    |                                                                                                    |                                                         |                                       |                                                                                 |                                                                                                    |
|                                                                                                    | Hov                                                                                                    | w to add extra                                                                                                    | staff logins to                                         | your mer                              | mbership accou                                                                  | int:                                                                                                    |
| Preferred Mailing                                                                                                    | You w                                                                                                    | vill need to be logged in a                                                                                                 | as the main contact for th                              | ne membership                         | to add extra logins.                                                            |                                                                                                    |
| London, Southwark SE11 4.<br>UNITED KINGDOM                                                                                                    | н :                                                                                                    | Click 'Add Contact' on y<br>Repeat this step for all f                                                                      | your Staff List below and<br>the staff you wish to have | enter your colle<br>e a membership    | eague's details. This will<br>login. You will be prompt                         | create an account for them.<br>ed to set up a temporary                                                                                                    |
| 0300 100 0223                                                                                                    |                                                                                                    | password for your colle<br>Once added, these staff                                                                          | agues which you will nee<br>f members should appear     | d to confirm wi<br>on the 'Select     | th them.<br>Corporate Extra Login' lis                                          | t to the right.                                                                                                    |
| historicalassoc+97@gmail.c                                                                                                    | iom •                                                                                                    | Tick next to the the mer<br>They will receive an em<br>membership resources.                                                | mbers of staff you would<br>all confirming that they r  | like to add as e<br>now have a men    | ktra membership logins a<br>abership login, and will be                         | nd click 'Update'.<br>able to log in and access                                                                                                    |
| Status A                                                                                                    | ctive .                                                                                                    | You will notice that the<br>You can add and remove                                                                          | ir membership type has o<br>re members of staff from    | hanged from 'S<br>this list at any ti | taff Member' to 'Current<br>ime.                                                | Extra Login' after this stage.                                                                                                    |
| Public profile                                                                                                    | IMPO<br>secon                                                                                                    | ORTANT: There is a cap o<br>dary member. These m                                                                            | of eleven extra logins if y<br>ust be registered to nam | ou are a primar<br>ed members of      | y member, and seven extr<br>staff at your organisation                          | a logins if you are a<br>for individual use.                                                                                                    |
| Membership is not due for<br>at this time.                                                                                                    | renewal email                                                                                                    | have any problems sett<br>membership@history.o                                                                              | ting up your extra logins ;<br>arg.uk                   | olease call our n                     | nembership line on 0300                                                         | 100 0223 or                                                                                                    |
| Renew Now                                                                                                    | Sta                                                                                                    | aff List                                                                                                    |                                                         | Se                                    | elect Corporate                                                                 | Extra Logins                                                                                                    |
|                                                                                                    | Test S                                                                                                    | ichool Account 2                                                                                                    |                                                         | (C                                    | EL)                                                                             |                                                                                                    |
|                                                                                                    | A                                                                                                    | Miss Testly Account                                                                                                    | - Member Company                                        | Dia                                   |                                                                                 |                                                                                                    |
|                                                                                                    | Ad<br>>                                                                                                    | ministrator<br>Student Zone Login                                                                                           | - Member                                                | The<br>sev                            | maximum limit is eleven<br>en for secondary member<br>nbers. You must add colle | for primary members,<br>s, and three for historian<br>agues to your Staff List                                                                                                    |
|                                                                                                    |                                                                                                    |                                                                                                    |                                                         | 000                                   |                                                                                 | at the same as Frankrik Landon                                                                                                    |
|                                                                                                    | /                                                                                                    |                                                                                                    |                                                         | θμ                                    | ositë before you can sele                                                       | ct them as extra Logins.                                                                                                    |
| Test School Account 2                                                                                                    | Add group merr                                                                                                    | nage Extra Logins                                                                                                    | My Organisation                                         | Finance                               | Participation                                                                   | <                                                                                                    |
| Test School Account 2                                                                                                    | Mar<br>Add group mem                                                                                                    | nage Extra Logins<br>I <b>ber</b>                                                                                           | My Organisation                                         | Finance                               | Participation                                                                   | t unem as Extra Logins.                                                                                                    |
| Test School Account 2                                                                                                    | Add group mem<br>Add a conta                                                                                                    | nage Extra Logins<br>I <b>ber</b><br>act                                                                                    | My Organisation                                         | Finance                               | Participation                                                                   | t:                                                                                                    |
| Test School Account 2                                                                                                    | Mar<br>Add group mem<br>Add a conta<br>Prefix                                                                                                    | nage Extra Logins<br>aber<br>act<br>Miss                                                                                    | My Organisation                                         | Finance                               | Participation                                                                   | t:<br>t:<br>t:<br>t:<br>t:<br>t:<br>t:<br>t:<br>t:<br>t:                                                                                                    |
| Test School Account 2                                                                                                    | Mar<br>Add group merr<br>Add a conta<br>Prefix<br>'First name                                                                                                    | nage Extra Logins<br>Iber<br>act<br>Miss<br>Extra Login                                                                     | My Organisation                                         | Finance                               | Participation                                                                   | t unem as Extra Logins.                                                                                                    |
| Test School Account 2                                                                                                    | Mar<br>Add group mem<br>Add a conta<br>Prefix<br>*First name<br>Middle name                                                                                            | nage Extra Logins<br>aber<br>act<br>Miss<br>Extra Login                                                                     | My Organisation                                         | Finance                               | Participation                                                                   | t:<br>ate an account for them.<br>to set up a temporary<br>sthe right<br>"""<br>te to log in and access                                                                                                    |
| Test School Account 2<br>Test School Account 2<br>Status A Control School Account<br>Status A Control School Account<br>Status A Control School Account 2<br>Status A Control Account 2<br>Account 2<br>A | Mar<br>Add group men<br>Add a conta<br>Prefix<br>'First name<br>Middle name<br>'Last name                                                                              | age Extra Logins ber act Miss Extra Login Test                                                                              | My Organisation                                         | Finance                               | Participation                                                                   | t uenna Existerigan.                                                                                                    |
| Test School Account 2                                                                                                    | Mar<br>Add group men<br>Add a conta<br>Prefix<br>*First name<br>Middle name<br>*Last name<br>Title                                                                     | nage Extra Logins<br>hber<br>ACC<br>Extra Login<br>Test                                                                     | My Organisation                                         | Finance                               | Participation                                                                   | truema Extra Login.     truema Extra Login a temporary     the right     relate to be in and access     re Login after this stage     silf you are a secondary                                                                                                    |
| Test School Account 2                                                                                                    | Mar<br>Add group men<br>Add a conte<br>Prefix<br>*First name<br>Middle name<br>*Last name<br>Title<br>Organization                                                     | nage Extra Logins<br>hber<br>ACC<br>Miss<br>Extra Login<br>Test<br>Test School Account;                                     | My Organisation                                         | Finance                               | Participation                                                                   | <ul> <li>t:</li> <li>t:</li> <li>t</li></ul> |
| Test School Account 2                                                                                                    | Mar<br>Add group merr<br>Add a conta<br>Prefix<br>"First name<br>"Last name<br>"Last name<br>Title<br>Organization<br>"Email                                           | Aber<br>Act<br>Miss<br>Extra Login<br>Test<br>Test<br>Test<br>Historicalassoc                                               | My Organisation                                         | Finance                               | Participation                                                                   | t them is Extra Login.                                                                                                    |
| Test School Account 2                                                                                                    | Mar<br>Add group mern<br>Add a conta<br>Prefix<br>"First name<br>"Last name<br>Title<br>Organization<br>"Email<br>"Confirm email                                       | nage Extra Logins<br>aber<br>act<br>Miss<br>Extra Login<br>Test<br>Test Shari Acoust.<br>Nistoricalassoc<br>Nistoricalassoc | My Organisation  My Organisation  state                 | Finance                               | Participation                                                                   | t uterina Extra Logins.                                                                                                    |
| Test School Account 2                                                                                                    | Mar<br>Add group merr<br>Add a conta<br>Prefix<br>"First name<br>Middle name<br>"Last name.<br>Title<br>Organization<br>"Email<br>"Confirm email<br>Phone              | nage Extra Logins<br>tber<br>act<br>Extra Login<br>Extra Login<br>Test<br>Test<br>Itest Scheel Accent.<br>historicalassoc-  | My Organisation                                         | Finance                               | Participation<br>O :: :                                                         | t uterna busic togets.                                                                                                    |
| Test School Account 2                                                                                                    | Mar<br>Add group mern<br>Add a conta<br>Prefix<br>"First name<br>"Last name<br>"Last name<br>"Last name<br>"Trile<br>Organization<br>"Email<br>"Confirm email<br>Phone | Aber<br>Act<br>Act<br>Miss<br>Extra Login<br>Text<br>Text<br>Historicalassoc<br>Historicalassoc                             | My Organisation   My Organisation                       | Finance                               | Participation<br>O    Save Cance                                                | t uterina Extra Logins.                                                                                                    |

• Repeat this step for all the staff you wish to have a membership login. You will be prompted to set up a temporary password for your colleagues which you will need to pass on to them. Please remember that passwords are case sensitive.

• Once added, these staff members should appear on the 'Select Corporate Extra Login' list to the right. Tick the members of staff you would like to add as extra membership logins and click 'Update'.

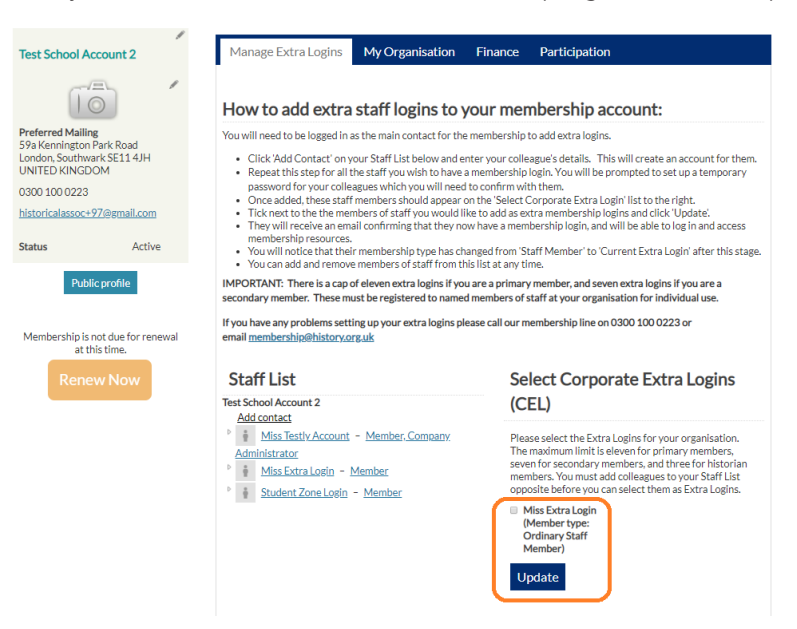

- They will receive an email confirming that they now have a membership account, and will be able to log in and access membership resources. **Remember you will need to let them know what their password is!** They can change this once they have logged in.
- You will notice that their membership type has changed from 'Ordinary Staff Member' to 'Current Extra Login' after this stage

| Test School Account 2                                                                                                    | Manage Extra Logins My Organisation                                                                                                    | Finance Participation                                                                                                    |
|----------------------------------------------------------------------------------------------------|----------------------------------------------------------------------------------------------------|----------------------------------------------------------------------------------------------------|
|                                                                                                    | How to add extra staff logins to yo                                                                                                    | our membership account:                                                                                                    |
| Preferred Halling<br>Sey Kennigton Sark Road<br>London. Southwark SE114 JH<br>UNITED KINGDOM<br>J300 100 0223<br>historicalassoc497/@gmail.com<br>Status Active<br>Public profile<br>Membership is not due for renerval<br>at this time | You will need to be logged in as the main contact for the n<br>Click'Add Contact' on your Staff List below and ent<br>Repeat this step for all the staff you will need to<br>Once added, these staff members should appear on<br>Ticknew to the the members of staff you would like<br>They will need to a member of staff you would like<br>They will need to a member of staff you would like<br>You will notice that their membership type has chan<br>You can add and ennow emembers of staff from this<br>IMPORTANT: There is a cap of eleven extra logins fyou<br>secondary member. These must be registered to named n<br>Hyou have any problems setting up your extra logins plea<br>email membership@history.org.uk | nembership to add extra logins.<br>er your colleague's details. This will create an account for them.<br>nembership login. You will be prompted to set up a temporary<br>confirm with themebership login and click 'Update'.<br>It add as extra membership login and click 'Update'.<br>have a membership login and will be able to log in and access<br>aged from 'Staff Member' to 'Current Extra Login' after this stage.<br>list at any time.<br>are a primary member, and seven extra login' if you are a<br>members of staff at your organisation for individual use.<br>see call our membership line on 0300 100 0223 or |
| Renew Now                                                                                                    | Staff List<br>Test School Account 2                                                                                                    | Select Corporate Extra Logins<br>(CEL)                                                                                                    |
|                                                                                                    | Addcontast<br><sup>1</sup> <u>j</u> Miss Testly Account - Member Company<br>Administrator<br><sup>2</sup> <u>j</u> Miss Extra Losin - Member<br><sup>3</sup> <u>j</u> Student Zone Losin - Member                                                                                                    | Please select the Extra Logins for your organisation.<br>The maximum limit is eleven for primary members,<br>seven for secondary members, and three for historian<br>members. You must add colleagues to your Staff List<br>opposite before you can select them as Extra Logins.<br>Miss Extra Login<br>Current Extra Login<br>Update                                                                                                    |

Remember: There is a cap of eleven extra logins if you are a primary school member, and seven extra logins if you are a secondary member. These must be registered to individual named members of staff for personal use only.

## **Removing Extra Logins**

- You can add and remove members of staff from the 'Extra Login list' at any time. To remove a login's membership rights, **untick** the box next to their name in the 'Corporate Extra Logins' list and click update.
- To permanently remove a member from your organisation, click on the word 'Member' next to their name in the staff list. Here you can edit or delete their role. If you delete them they will be unlinked from your organisation.

|                      |                                                                         |                         | members history ord u                   | k savs.       |           |               |                      |                                                         |
|----------------------|-------------------------------------------------------------------------|-------------------------|-----------------------------------------|---------------|-----------|---------------|----------------------|---------------------------------------------------------|
| London, Southwa      | ark SE11 4JH<br>OM                                                      | Cli                     | Are you sure you wish to del            | te this item? |           | ue's details. | This will create     | an account for them.                                    |
| 0300 100 0223        |                                                                         | pa:                     |                                         |               |           | rst time they | log in.              | et up a temporary                                       |
| historicalassas u    |                                                                         | • Or                    |                                         |               | OK Cancel | porate Extra  | a Login' list to the | right                                                   |
| TIISTOI ICAIASSOC+   | Group member det                                                        | tail 🚽                  |                                         |               |           |               | Ċ □                  | × and access                                            |
| Status               | r referred manning                                                      |                         |                                         |               |           |               |                      | fter this stage                                         |
|                      | 59a Kennington Park Roa                                                 | ad                      |                                         |               |           |               |                      | iter this stage                                         |
|                      |                                                                         | 4JH                     |                                         |               |           |               |                      | a secondary                                             |
| Publ                 | UNITED KINGDOM                                                          |                         |                                         |               |           |               |                      |                                                         |
|                      | 0300 100 0223                                                           |                         |                                         |               |           |               |                      | 1.00                                                    |
| h da wala awala ta t | historicalassoc+95@gmai                                                 | il.com                  |                                         |               |           |               |                      |                                                         |
| Membershipi          |                                                                         |                         |                                         |               |           |               |                      |                                                         |
|                      |                                                                         |                         |                                         |               |           |               |                      |                                                         |
| Rene                 | Test School Account 2                                                   |                         |                                         |               |           |               |                      | ogins                                                   |
| Rene                 | Test School Account 2                                                   |                         |                                         |               |           |               | Δ                    | ogins                                                   |
| Rene                 | Test School Account 2                                                   |                         |                                         |               |           |               | A                    | ogins                                                   |
| Rene                 | Test School Account 2                                                   | Titl                    | le Beg                                  | in            | End       |               | A                    | ogins                                                   |
| Rene                 | Test School Account 2 Role Member                                       | Titl                    | le Beç                                  | in            | End       | edit          | A                    | ogins                                                   |
| Rene                 | Test School Account 2<br>Role<br>Member                                 | Titl                    | le Beç                                  | in            | End       | <u>edit</u>   | A<br>dele            | bers and<br>u unust add                                 |
| Rene                 | Test School Account 2 Role Member *Extra Login's Role                   | Membe                   | le Beç<br>er v                          | in            | End       | <u>edit</u>   | A<br>delet           | e prisation.<br>bers and<br>u must add<br>re you can    |
| Rene                 | Test School Account 2<br>Role<br>Member<br>*Extra Login's Role<br>Title | <u>Titl</u><br>Membe    | le Beg<br>er <b>v</b>                   | in            | End       | <u>edit</u>   | dele                 | e nisation.<br>pers and<br>u must add<br>re you can     |
| Rene                 | Test School Account 2<br>Role<br>Member<br>*Extra Login's Role<br>Title | <u>Tit</u>              | le Beç<br>er <b>v</b>                   | <u>in</u>     | End       | edit          | dele                 | e nisation.<br>pers and<br>u must add<br>re you can     |
| Rene                 | Test School Account 2<br>Role<br>Member<br>*Extra Login's Role<br>Title | Titl<br>Membe           | le Beg<br>er <b>v</b><br>& Close Cancel | <u>in</u>     | End       | edit          | dele                 | e nisation.<br>pers and<br>u must add<br>re you can     |
| Rene                 | Test School Account 2<br>Role<br>Member<br>*Extra Login's Role<br>Title | Iiti<br>Membe<br>Save & | er v<br>e Close Cancel                  | <u>in</u>     | End       | edit          | dele                 | e nisation.<br>pers and<br>u must add<br>re you can     |
| Rene                 | Test School Account 2<br>Role<br>Member<br>*Extra Login's Role<br>Title | Iitl<br>Member          | er v<br>c Close Cancel                  | <u>in</u>     | End       | <u>edit</u>   | dele                 | dd<br>nisation.<br>bers and<br>u must add<br>re you can |
| Rene                 | Test School Account 2<br>Role<br>Member<br>*Extra Login's Role<br>Title | Titl<br>Membe<br>Save & | er v<br>2 Close Cancel                  |               | End       | <u>edit</u>   | A                    | dd<br>nisation.<br>bers and<br>u must add<br>re you can |

If you have any problems setting up or amending your extra logins please call our membership line on 0300 100 0223 or email membership@history.org.uk. We can help you or set these up on your behalf.